# Synerion Upgrade and Workstation Setup Tools

# **TKSQL** and **iBrowse**

Version: 1.0 Date: September 6, 2012 Synerion technical documentation and the product(s) described herein are protected by one or more copyrights, patents, foreign patents trademarks or pending applications. No part of this publication may be reproduced or transmitted into any human or computer language in any form or by any means, stored in a retrieval system, transmitted, redistributed, translated or disclosed to third parties, or decompiled in any way including, but not limited to, photocopy, photograph, electronic, mechanical, magnetic or manual without the expressed written permission of Synerion, or its licensors, if any.

All copies, so authorized, contain a full copy of this copyright notice.

Synerion products are licensed products. The product licenses convey the right to use only those specific products, components, modules, features and/or functions specified in the license agreement or contract. This publication may mention or reference products, components, modules, features and/or functions that are not part of a particular license agreement. The customer is not entitled to the receipt of, or use of, any other products, components, modules, features and/or functions that may be referenced in any documentation provided to customer unless additional license fees are paid and an appropriate license agreement is duly executed. Synerion obligations with respect to its products and services are governed solely by the agreements under which they are provided.

This publication is furnished for informational use only and should not be construed as a commitment by Synerion. The information could include technical inaccuracies or typographical errors. Every effort has been made to make this publication as complete and accurate as possible, but it is provided "as is" without warranty of any kind, what so ever, either expressed or implied, including, but not limited to, the implied warranties of merchantability, fitness for a particular purpose, or non- infringement. Synerion may make improvements and/or changes in the program(s), product(s), and/or applications described in this publication at any time without notice. Due to continuous development of Synerion. Products, information published in this document may become obsolete.

Third-party products, services, or company names referenced in this document may be trademarked or copyrighted by their respective owners, and are for identification purposes only.

All Synerion products are licensed. This document and related products are protected amongst others by copyright and distributed under licenses restricting their use, reproduction, distribution, or decompilation. It is illegal to use any Synerion product, or Synerion product components, modules, features and/or functions that have not been properly licensed through Synerion. This document may reference products, components, modules, features and/or functionality that are not part of your license agreement. Their inclusion or mention in this documentation does not constitute entitlement for receipt or use.

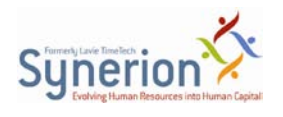

# Contents

| 1 | Over                  | view  |                                                                       | 4  |
|---|-----------------------|-------|-----------------------------------------------------------------------|----|
| 2 | Synerion Upgrade Tool |       |                                                                       | 5  |
|   | 2.1                   | Inte  | ended Audience                                                        | 6  |
|   | 2.2                   | Prer  | requisite: Obsolete Versions                                          | 6  |
|   | 2.3                   | Usir  | ng the Synerion Upgrade Tool                                          | 7  |
|   | 2.3                   | 3.1   | Upgrading the Database and TKSQL Programs                             | 7  |
|   | 2.3                   | 3.2   | Upgrading iBrowse and TKSQL Programs on an iBrowse Host Server (IIS). | 14 |
| 3 | TKSQ                  | L Wo  | orkstation Setup Tool                                                 | 20 |
|   | 3.1                   | Inte  | ended Audience                                                        | 20 |
|   | 3.2                   | Inst  | talling via the Installation Wizard                                   | 20 |
|   | 3.3                   | Dist  | tribution via Command Line                                            | 26 |
| 4 | Appe                  | ndix  | A: Consistent Versioning (Upgrade Tool)                               | 27 |
|   | 4.1                   | Mai   | intaining consistent versioning across all workstations               | 27 |
|   | 4.2                   | Expi  | vired version error                                                   | 27 |
|   | 4.3                   | Noti  | tices of failure                                                      | 28 |
|   | 4.4                   | Failu | lure to locate configuration files                                    | 29 |
| 5 | Appe                  | ndix  | B: Errors/Failures (Workstation)                                      | 31 |

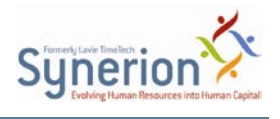

# **1** Overview

This document describes the usage of the **Synerion Upgrade Tool** and the **TKSQL Workstation Setup Tool**, as required for the update procedure.

- **Synerion Upgrade Tool** upgrades the TKSQL programs, database and iBrowse for every release, starting with 5.10.06 and onwards
- **TKSQL Workstation Setup Tool** upgrades the components in TKSQL workstation clients for every release

**NOTE:** These tools are provided together as part of the same release.

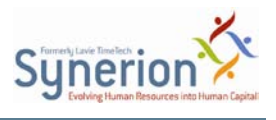

# 2 Synerion Upgrade Tool

In previous versions of the Upgrade Tool, IT personnel were required to upgrade their TKSQL and iBrowse installations separately. This meant installing the Major annual release and installing the latest version of the Service Pack. The new version of the Synerion Upgrade Tool allows you to update the TKSQL and iBrowse systems to the most recent Major release—including the latest version of Service Pack—all in a single go.

In the new version of the Synerion Upgrade Tool:

- It is possible to run the upgrade procedure from any workstation in the network.
- The update procedure does not use the source database, **DATASET**.
- Changes in Dealers and COLLATION are not required; they are required for new installation, only.

**NOTE:** With this tool, it is possible to upgrade systems from version 5.10.06—30/06/2010—and higher.

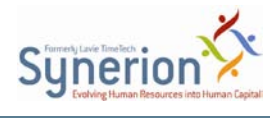

### **2.1 Intended Audience**

This tool is for authorized Windows Power Users/IT personnel only.

# 2.2 Prerequisite: Obsolete Versions

Use this tool only on TKSQL versions from **5.10.06** (released 30/06/2010), and up. If your version is earlier than 5.10.06, you must first upgrade to version 5.12.01 using the existing INSTALL tools. Then use the new upgrade tools to update your installation to the latest version of the application.

**NOTE:** If the exact version is not known, you should assume that the system is older than 5.10.06—and execute the upgrade for an older system, using the procedure described in this section.

If you try to upgrade from an old version of SQL Database, the system generates an error message and halts the upgrade procedure.

| 🕙 TimeKeeper SQL Databas                                             | e Upgrade                                                                                                    | - D × |
|----------------------------------------------------------------------|----------------------------------------------------------------------------------------------------|-------|
| The upgrade cannot<br>Please see the Technical De<br>accordingly.    | proceed.<br>etails below, and correct the input or grant privileges                                                   | J)    |
| Error<br>The chosen database is too<br>Please contact your dealer fo | obsolete to upgrade.<br>or support.                                                                                   | 4     |
| Correct input                                                        | Correct input                                                                                                    | *     |
| C Exit the wizard                                                    | Please review the error messages in the technical details above.                                                      |       |
| C Try again                                                          | It you choose this option, you may go back to the screen<br>that caused this message, and correct the upgrade setting | js.   |
|                                                                      | Execute                                                                                                    |       |

To upgrade from and old version of the DB (or a first-time installation):

1. Run the installation procedure using the existing INSTALL tools for TKSQL and iBrowse:

TKSQL\_051201\_20120131.exe IBrowse\_051201\_20120131.exe

**NOTE:** These tools are included in the major release 5.12.01, however they will not be updated in future releases.

2. After successful installation, run the new Synerion Upgrade Tool—as described in the following sections.

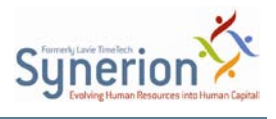

# 2.3 Using the Synerion Upgrade Tool

This section describes the Synerion Upgrade Tool's basic usage.

To upgrade via the command line, see <u>Distribution via Command Line</u>.

When iBrowse is installed separately from TKSQL, you must perform the upgrade for each system separately:

- Upgrade database and TKSQL program files (that is, the directory folder holding the program files that are used when system operators call the program);
- Upgrade iBrowse and TKSQL program files on the IIS server hosting iBrowse (that is, the local folder holding the TKSQL program files that serve iBrowse).

### 2.3.1 Upgrading the Database and TKSQL Programs

**WARNING:** The Synerion Upgrade Tool does not perform an automatic backup of **TK Program Files**. You must manually back up **TK Program Files** by creating a .ZIP of the folder before proceeding with the update.

To upgrade the DB and TKSQL programs:

1. Run **RegEmAllW** registration for TKSQL programs before initiating the upgrade procedure:

| 🖗 RegEmAllW |                                                                                                    |                               |
|-------------|----------------------------------------------------------------------------------------------------|-------------------------------|
|             | Selected directories:                                                                                                    | Add                           |
|             |                                                                                                    | Remove                        |
|             | File masks:       Standard file masks:                                                                                                    |                               |
|             | Additional file masks:     E.G.: "TkAx":dll; TkAx":exe": These files will a                                                                                                    | ako be handled by the program |
|             | Excluded file masks: <i>E.G.: "Tb/O"; dll; Tb2p"; dll"; These files will No</i>                                                                                                    | 77 be handled by the program. |
|             | File name: Result:                                                                                                    | ▲ Unregister                  |
| <b>*</b>    | \\dk-shukis\D\TKSQL\UserLoginSQL.dll     The library was successfully     \\dk-shukis\D\TKSQL\UsersSQL.dll     The library was successfully                                                                                                    | registered.                   |
|             | (\dk-shukis)DYTKSQL\WB2EXSQL.dll     The library was successfully     (\dk-shukis)DYTKSQL\YTDSQL.dll     The library was successfully     (\dk-shukis)DYTKSQL\YTDSQL.dll     The library was successfully     (\dk-shukis)DYTKSQL\YTDSQL.dll     The library was successfully | registered.                   |
|             |                                                                                                    | Execute                       |
|             | Batch: Loaded: [Un]Regis Executed: [Un]Inst Skipped:                                                                                                    | During (s):                   |
|             | 1 313 186 0 0 0                                                                                                    | 42.328 Exit                   |
|             |                                                                                                    | About                         |

**NOTE:** This step applies only if the workstation from where you are running the upgrade has never accessed TKSQL. If it has accessed TKSQL, then the files have already been registered. You can skip this step.

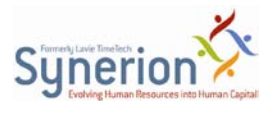

2. As an ADMINISTRATOR, run the Full Upgrade file: SynerionUpgrade\_51201\_SP02\_20120628.exe

The InstallShield Wizard initializes:

| TimeKeeper and iBrowse Upgrade - InstallShield Wizard                         | ×      |
|-------------------------------------------------------------------------------|--------|
| Setup Status                                                                  | X      |
| TimeKeeper and iBrowse Upgrade is configuring your new software installation. |        |
| Installing                                                                    |        |
|                                                                               |        |
|                                                                               |        |
| InstallShield                                                                 |        |
|                                                                               | Cancel |

In addition, the Synerion Upgrade wizard welcome screen displays:

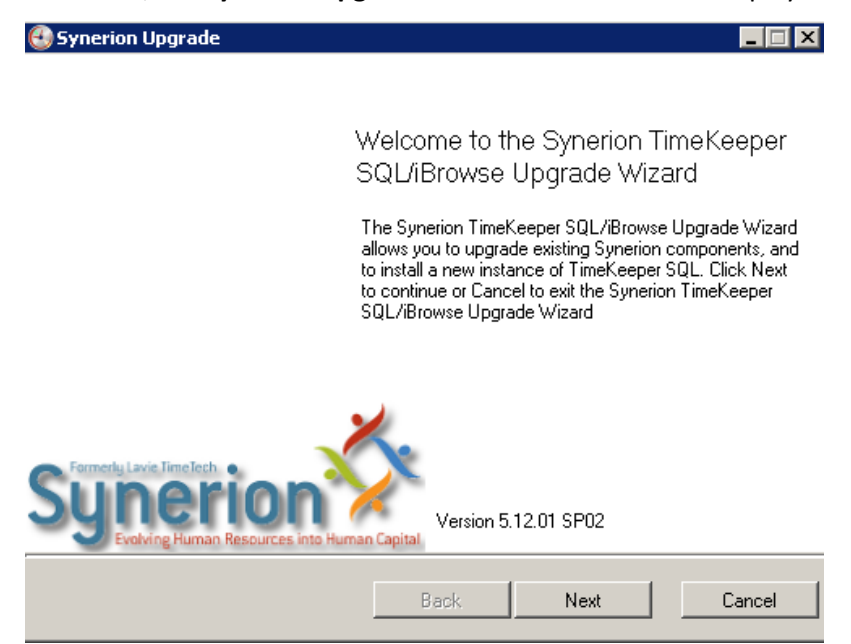

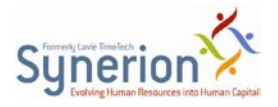

3. Click **Next**. The **Execute actions** screen is displayed.

| 🚯 Synerion Upgrade 📃 🗔 🗙                                                                       |  |  |  |
|------------------------------------------------------------------------------------------------|--|--|--|
| Execute actions Review the actions below, and click 'Execute' to perform the ones you checked. |  |  |  |
| Upgrade Database                                                                               |  |  |  |
| Server: [LTSQL2005\SQL2000]; Database: [SHK_HASP_MAX_51006]; Version 5.10.06                   |  |  |  |
| SQL authentication, user ad                                                                    |  |  |  |
| Change Credentials                                                                             |  |  |  |
| Upgrade TimeKeeper software                                                                    |  |  |  |
| At folder: "\\dk-shukis\D\TKSQL"                                                               |  |  |  |
| Back Next Cancel                                                                               |  |  |  |

- The **Execute actions** screen indicates that the upgrade procedure is about to begin. Specifically, when the DB and or TK Programs are older than the current Synerion Upgrade Tools version, users cannot remove the "v" from the checkbox.
- In the event that SQL permissions in Tksql.ini are not sufficient to allow you to proceed, use the Change Credentials function to change to a user with the proper level of authorization. For security considerations, you can do this for purposes of <u>upgrading only</u>.

| 街 TimeKeeper SQL                                           | Database Upgrade                                                        | ×     |
|------------------------------------------------------------|-------------------------------------------------------------------------|-------|
| Change crede<br>Choose credentials<br>administrator level. | ntials<br>s to upgrade the database. You may need credentials at system | C     |
| Use Windows Aut                                            | hentication                                                             |       |
| User Name                                                  | ad                                                                      |       |
| Password                                                   |                                                                         |       |
|                                                            | Test Credentials                                                        |       |
|                                                            |                                                                         |       |
|                                                            | Ok Ca                                                                   | incel |

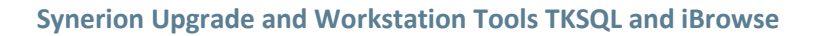

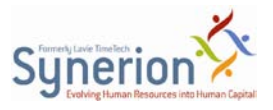

4. Click Next. The Additional Settings screen is displayed.

| 🕙 Synerion Upgrade                                                                                              |             |
|----------------------------------------------------------------------------------------------------|-------------|
| Additional Settings<br>Location where the current database will be backed up, location for the execu<br>report. | ition       |
| Backup file name:                                                                                               | Last backup |
| E:\DB Backup Files 2000\Shuki\Backup_SHK_HASP_MAX_51006_2012062                                                 | Browse      |
|                                                                                                    | Skip        |
| Save report to:                                                                                                 |             |
| C:\Documents and Settings\SHUKI\My Documents\SynerionUpgrade_22_06                                              | Browse      |
| Back                                                                                                    | Cancel      |

- The Upgrade Log is retained, by default, in: **\Documents and Settings\USER\My Documents\** or \Users\USER \Documents\.
- Click **Last Backup** button to see when the most recent backup was performed (if there has never been a backup, the button will not appear). Click **OK** to close.

| Synerion TimeKeeper SQL/iBrowse Upgrade Wizard 🛛 🛛 🗙                                                                                                    |
|----------------------------------------------------------------------------------------------------|
| Date: 22/06/2012 15:59:08<br>User: ad<br>Name: SHK_HASP_MAX_51006-Full Database Backup Before Version<br>Upgrade-2012-06-22T15:58:30.5854620+03:00<br>Destination: E:\DB Backup Files<br>2000\Shuki\Backup_SHK_HASP_MAX_51006_20120622_035605_603.bak |
| ОК                                                                                                    |

5. (Optional) The DB backup procedure is enabled by default. If you wish to skip the DB backup, click **Skip...** 

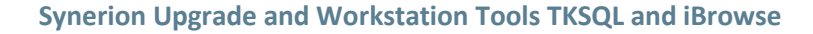

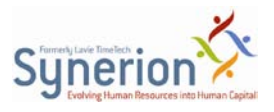

# The Skip the backup step screen displays. Synerion TimeKeeper SQL/iBrowse Upgrade Wizard Skip the backup step. You may choose to skip the backup step (not recommended), if a backup of your database is available. Disclaimer We would like to bring your attention to the fact that the Database Upgrade process you are performing can result in data loss and/or structure comption that may, amongst other damages, prevent you from using the TimeKeeper system. In order to prevent such a scenario, we strongly recommend that prior to the upgrade process, you backup your database completely. If you choose not to back up your database prior to the upgrade process, Synerion will not be responsible in any case of a failure and cannot guarantee recovery. Please note that the user and the date of this step will be recorded in our system and may be used in case of future claims. If have a full database backup, and I have read, understand, and agree to the terms above. Skip the backup step Cancel (run the backup)

- To skip the backup process, do as follows:
  - Read the disclaimer carefully, and at the bottom, in I have a full database backup, and I have read, understand, and agree to the terms above, click the checkbox. As a result, the Skip the backup step button is enabled.
  - 2) Click Skip the backup step.
- Alternatively, click **Cancel (run the backup)** to run the backup process. This will be executed automatically by the upgrade process.
- 6. Click Next.

An information screen is displayed. This screen provides a summary of all actions to be performed by the upgrade.

**NOTE:** If you chose not to backup the database, the line **The database will not be upgraded** is added.

| 😸 Synerion Upgrade 📃 🖂 🔀                                                                                                    |                                                                                                    |  |  |
|----------------------------------------------------------------------------------------------------|----------------------------------------------------------------------------------------------------|--|--|
| Ready to upgrade Synerion Products<br>Click 'Upgrade' to start executing the upgrade; click 'Back' to change any of your<br>upgrade settings. Click 'Cancel' to exit the wizard.                          |                                                                                                    |  |  |
| The following database will be upgraded                                                                                                    |                                                                                                    |  |  |
| Server:                                                                                                    | LTSQL2005\SQL2000                                                                                                    |  |  |
| Database:                                                                                                    | SHK_HASP_MAX_51006 (version 5.10.06)                                                                                                    |  |  |
| Authenticatio                                                                                                    | n: Windows                                                                                                    |  |  |
| Command:                                                                                                    | \\Rdsql-serv\Tk-<br>Set\Tksql\TKB4QA\_Folders\INSTALL_PR0GRAMS\2011_Installe<br>LTSQL2005\SQL2000 /d SHK_HASP_MAX_51006 /l ''C:\Documer<br>Documents\tksql_database_upgrade_22_06_2012_15\$56\$05.html''<br>\Shuki\Backup_SHK_HASP_MAX_51006_20120622_035605_603. |  |  |
| <ul> <li>The current version of the database will be backed up to the following path:<br/>E:\DB Backup Files 2000</li> <li>\Shuki\Backup SHK HASP MAX 51006 20120622 035605 603.bak favailable</li> </ul> |                                                                                                    |  |  |
|                                                                                                    | Back Upgrade Cancel                                                                                                    |  |  |

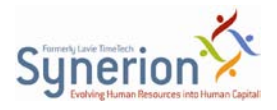

| 🚱 Synerion Upgrade 📃 🔲 🗙                                                                                                    |  |  |  |
|----------------------------------------------------------------------------------------------------|--|--|--|
| Ready to upgrade Synerion Products<br>Click 'Upgrade' to start executing the upgrade; click 'Back' to change any of your<br>upgrade settings. Click 'Cancel' to exit the wizard.                                                                                             |  |  |  |
| <ul> <li>Space 120.87 GB )</li> <li>The database upgrade report will be available at the following path:<br/>C:\Documents and Settings\SHUKI\My<br/>Documents\tksql_database_upgrade_22_06_2012_15\$56\$05.html</li> </ul>                                                   |  |  |  |
| TimeKeeper will be upgraded                                                                                                    |  |  |  |
| Currently installed at folder \\dk-shukis\D\TKSQL                                                                                                    |  |  |  |
| The command is:<br>msiexec.exe /i "\\Rdsql-serv\Tk-<br>Set\Tksql\TKB4QA\_Folders\INSTALL_PROGRAMS\2011_Installer\Wrapper\cd\tk\TKSQL<br>TKINSTALLDIR=\\dk-shukis\D\TKSQL /lv*x "C:\Documents and Settings\SHUKI\My<br>Documents\tksql_install_22_06_2012_15\$56\$05.log" /qr |  |  |  |
|                                                                                                    |  |  |  |
| Back Upgrade Cancel                                                                                                    |  |  |  |

### 7. Click **Upgrade** to run the tool.

Two progress screens inform you of the progress of the upgrade, by component.

| Synerion Upgrade                                                                                                    |                                                                                                    |             |
|----------------------------------------------------------------------------------------------------|----------------------------------------------------------------------------------------------------|-------------|
| Jpgrading the ch                                                                                                    | osen components                                                                                                    | a           |
| Please wait while the S<br>the actions that you ch                                                                                                    | ynerion TimeKeeper SQL/iBrowse Upgrade Wizard<br>ose.                                                                                                | I perform   |
|                                                                                                    |                                                                                                    |             |
| Building list of steps to e                                                                                                    | xecute.                                                                                                    | ×           |
| Upgrading the database                                                                                                    | ,                                                                                                    |             |
| Upgrading TimeKeeper                                                                                                    |                                                                                                    | M           |
|                                                                                                    |                                                                                                    | ی<br>ت      |
| Writing execution report                                                                                                    |                                                                                                    | <u>U</u> ., |
| Elapsed time:                                                                                                    | 00:00:47                                                                                                    |             |
|                                                                                                    |                                                                                                    |             |
|                                                                                                    |                                                                                                    |             |
|                                                                                                    |                                                                                                    |             |
|                                                                                                    | Back Next                                                                                                    | Cancel      |
| TimeKeeper SOL Data                                                                                                    | Back Next                                                                                                    | Cancel      |
| TimeKeeper SQL Data                                                                                                    | Back Next<br>abase Upgrade<br>meKeener SQL Database                                                                                                  |             |
| TimeKeeper SQL Data<br>Ipgrading the Tir<br>Please wait while the D                                                                                      | Back Next<br>abase Upgrade<br>meKeeper SQL Database<br>atabase Upgrade Wizard upgrades the TimeKeepe                                                 | Cancel      |
| TimeKeeper SQL Data<br>Jpgrading the Tir<br>Please wait while the D<br>database.                                                                         | Back Next<br>abase Upgrade<br>meKeeper SQL Database<br>atabase Upgrade Wizard upgrades the TimeKeepe                                                 |             |
| TimeKeeper SQL Data<br>Ipgrading the Tir<br>Please wait while the D<br>database.                                                                         | Back Next<br>abase Upgrade<br>meKeeper SQL Database<br>atabase Upgrade Wizard upgrades the TimeKeepe                                                 |             |
| TimeKeeper SQL Data<br>Jpgrading the Tir<br>Please wait while the D<br>database.                                                                         | Back Next<br>abase Upgrade<br>meKeeper SQL Database<br>atabase Upgrade Wizard upgrades the TimeKeepe<br>Backup database                              | Cancel      |
| TimeKeeper SQL Data<br>Jpgrading the Tir<br>Please wait while the D<br>database.<br>60 percent backed up.                                                | Back Next<br>abase Upgrade<br>meKeeper SOL Database<br>atabase Upgrade Wizard upgrades the TimeKeepe<br>Backup database                              | Cancel      |
| TimeKeeper SQL Data<br>Jpgrading the Tir<br>Please wait while the D-<br>database.<br>60 percent backed up.                                               | Back Next abase Upgrade meKeeper SQL Database atabase Upgrade Wizard upgrades the TimeKeepe Backup database                                          |             |
| TimeKeeper SQL Data<br>Jpgrading the Tir<br>Please wait while the Da<br>database.<br>60 percent backed up.                                               | Back Next  abase Upgrade meKeeper SQL Database atabase Upgrade Wizard upgrades the TimeKeepe Backup database Backup database up.                     | Cancel      |
| TimeKeeper SQL Data<br>Jpgrading the Tir<br>Please wait while the Di<br>database.<br>60 percent backed up.                                               | Back Next abase Upgrade meKeeper SQL Database atabase Upgrade Wizard upgrades the TimeKeepe Backup database Backup database Backing the database up. | Cancel      |
| TimeKeeper SQL Data<br>Jpgrading the Tir<br>Please wait while the Di<br>database.<br>60 percent backed up.<br>Elapsed time:                              | Back Next  abase Upgrade  meKeeper SOL Database  atabase Upgrade Wizard upgrades the TimeKeepe  Backup database  Backing the database up.  00:00:40  | Cencel      |
| TimeKeeper SQL Data<br>Jpgrading the Tir<br>Please wait while the D.<br>database.<br>60 percent backed up.<br>Elapsed time:<br>Estimated remaining time: | Back Next  abase Upgrade  meKeeper SQL Database  atabase Upgrade Wizard upgrades the TimeKeepe  Backup database  Backing the database up.  00:00:40  | Cancel      |
| TimeKeeper SQL Data<br>Jpgrading the Tir<br>Please wait while the Di<br>database.<br>60 percent backed up.<br>Elapsed time:<br>Estimated remaining time: | Back Next  abase Upgrade  meKeeper SOL Database  atabase Upgrade Wizard upgrades the TimeKeepe  Backup database  Backing the database up.  00:00:40  | Cancel      |

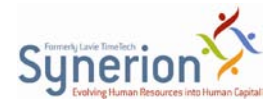

- 8. Upon completion, the **Finish** screen is displayed.
  - Successful Upgrade:

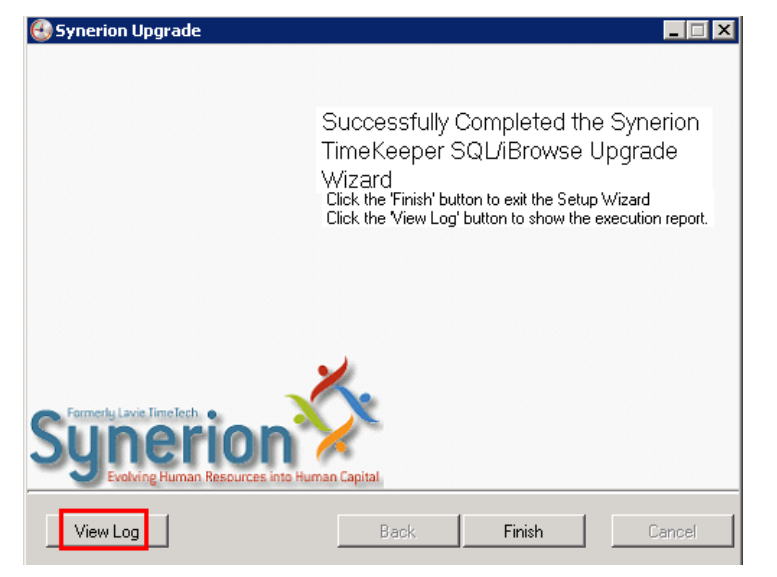

• To view the logs, click View Log. The Execution Report opens.

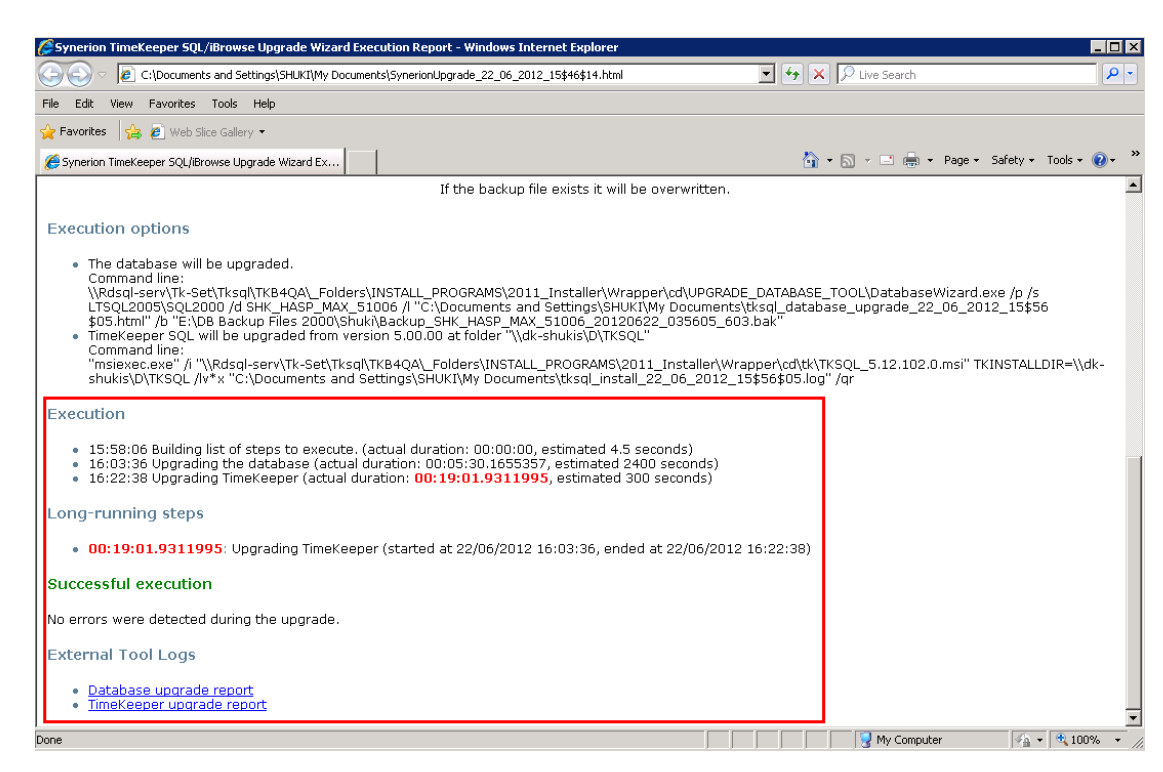

• To finish and exit the Setup Wizard, click **Finish** on the Synerion Upgrade screen.

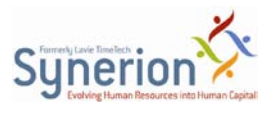

# 2.3.2 Upgrading iBrowse and TKSQL Programs on an iBrowse Host Server (IIS)

**WARNING:** The Synerion Upgrade Tool does not perform an automatic backup of **TK Program Files**. You must manually back up **TK Program Files** by creating a .ZIP of the folder before proceeding with the update.

To use upgrade iBrowse and TKSQL Programs on an iBrowse Host Server (IIS):

1. Run **RegEmAllW** registration for TKSQL programs on your local workstation, before initiating the upgrade procedure. For example, **C:\IBrowse\ibrw\_tksql** 

| Selected directories:           C.VBrowse\brw_tksql                                                                                                    |
|----------------------------------------------------------------------------------------------------|
| File masks:                                                                                                    |
| Standard file masks:     Image: The standard file masks:     Image: The stan |
| Excluded file masks: E.G.: "TbiO" dll, TbiQ" dll", These files will NOT be handled by the program           File name:         Result:                                                                                                    |
| C:\IBrowse\jbrw_tksq\\WCCTCSQL.dl     The library is NOT an ACTIVEX server.     C:\IBrowse\jbrw_tksq\\WeakAbsSql.dl     The library is NOT an ACTIVEX server.     Cutr. user     C:\IBrowse\jbrw_tksq\\YDPSTSQL.dl     The library is NOT an ACTIVEX server.     Skip old                                                                                                    |
| C:\ltbrowse\brw_tbsql\ssdw3b32.ocx The library was successfully registered.                                                                                                    |
| Leach:         Loaded:         Unjfregs         Executed:         Unjfregs         Skipped:         During (5):           1         499         227         0         0         26.125         Exit           About         About         About         About         About         About                                                                                                    |

2. As an ADMINISTRATOR, run the **Full Upgrade** file. The InstallShield Wizard initializes:

| TimeKeeper and iBrowse Upgrade - InstallShield Wizard                                                                                                    | ×      |
|----------------------------------------------------------------------------------------------------|--------|
| Setup Status                                                                                                    | X      |
| TimeKeeper and iBrowse Upgrade is configuring your new software installation.                                                                                                    |        |
| Installing                                                                                                    |        |
|                                                                                                    |        |
|                                                                                                    |        |
| IN AN AND THE MANAGEMENT OF A DECEMBENT OF A DECEMBENTA OF A DECEMBENTA OF A DECEMBENT | Cancel |

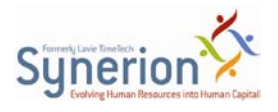

The Synerion Upgrade wizard welcome screen displays:

| Synerion Upgrade                                             | _                                                                                                    |
|--------------------------------------------------------------|----------------------------------------------------------------------------------------------------|
| Welc<br>SQL                                                  | ome to the Synerion TimeKeeper<br>'iBrowse Upgrade Wizard                                                                                                    |
| The Sy<br>allows<br>to insta<br>to cont<br>SQL/it            | unerion TimeKeeper SQL/iBrowse Upgrade Wizard<br>you to upgrade existing Synerion components, and<br>all a new instance of TimeKeeper SQL. Click Next<br>tinue or Cancel to exit the Synerion TimeKeeper<br>Browse Upgrade Wizard |
| Synerion Karles                                              | Version 5.12.01 SP02                                                                                                    |
|                                                              | Back Next Cancel                                                                                                    |
| lick <b>Next</b> . The <b>Execute actior</b>                 | <b>1s</b> screen is displayed.                                                                                                    |
| Execute actions<br>Review the actions below, and click 'Exec | ute' to perform the ones you checked.                                                                                                    |
| Upgrade Database                                             |                                                                                                    |
| Server: [LTSQL2005\SQL2000]; Datab                           | ase: [SHK_HASP_MAX_51006]; Version 5.12.01 SF                                                                                                    |
| C                                                            | nange Credentials                                                                                                    |
| TimeKeeper SQL Components                                    |                                                                                                    |
| Install TimeKeeper SQL at folder C:\IBrr                     | owseNibrw tksal                                                                                                    |
|                                                              |                                                                                                    |
| Accept default settings                                      | C Specify custom folder                                                                                                    |

Back

the server using the **Specify custom folder** command.

Next

It is possible to change the directory folder of TK Programs to another location on

The program has identified that the DB has already been updated. Therefore,

Cancel

3.

Upgrade the iBrowse site

updating (a second time) is optional.

15

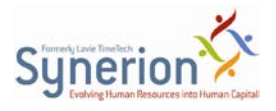

| 😍 Synerion Upgrade                                                                             |                  |                  |                     |  |  |
|------------------------------------------------------------------------------------------------|------------------|------------------|---------------------|--|--|
| Execute actions Review the actions below, and click 'Execute' to perform the ones you checked. |                  |                  |                     |  |  |
| Upgrade Database                                                                               |                  |                  |                     |  |  |
| Server: [LTSQL2005\SQL2000]; Dat                                                               | tabase: [SHK_HAS | P_MAX_51006]; Ve | ersion 5.12.01 SP02 |  |  |
| SQL authentication, user ad                                                                    |                  |                  |                     |  |  |
| Change Gredentials                                                                             |                  |                  |                     |  |  |
| TimeKeeper SQL Components                                                                      |                  |                  |                     |  |  |
| Install TimeKeeper SQL at folder C:\I                                                          | Browse\ibrw_tksq | \bmp             |                     |  |  |
| C Accept default settings       Specify custom folder                                          |                  |                  |                     |  |  |
| Browse web site and server components (version 5.10.06)                                        |                  |                  |                     |  |  |
| Upgrade the iBrowse site                                                                       |                  |                  |                     |  |  |
|                                                                                                |                  |                  |                     |  |  |
|                                                                                                | Back             | Next             | Cancel              |  |  |

4. Click Next. The Execution report location screen is displayed.

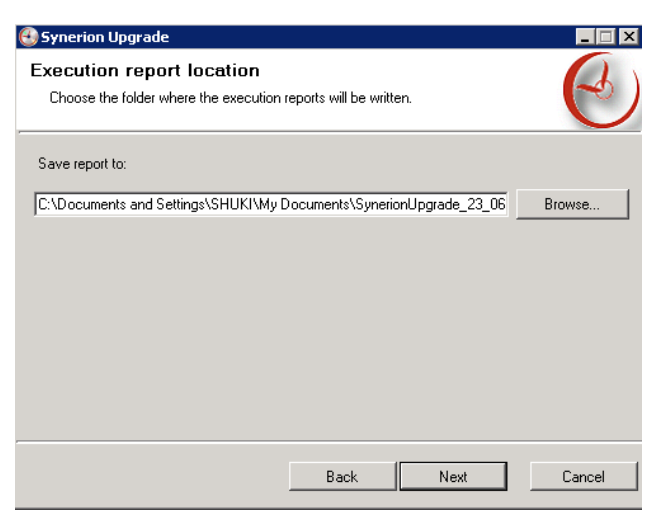

- From this screen, it is possible to change the default destination of the execution reports. To do this, use the **Browse** mechanism.
- 5. If you selected Specify custom folder in <u>Step 3</u>, the **TimeKeeper settings** screen will display.

| 🕙 Synerion Upgrad                  | 2                                                        | _ 🗆 🗙       |
|------------------------------------|----------------------------------------------------------|-------------|
| TimeKeeper se<br>You may change th | ettings<br>ne folder where TimeKeeper will be installed. | Ð           |
| Installation folder:               | C:\\Browse\ibrw_tksql\bmp                                | Browse      |
|                                    | Back                                                     | Next Cancel |

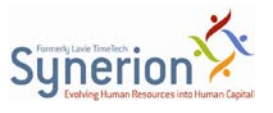

- From this screen, it is possible to change the directory folder of TK Programs to another location on the local machine.
- <u>Important</u>: you must perform the following actions manually:
  - Delete the old TK Programs folder: C:\IBrowse\ibrw\_tksql
  - Update iBrowse.ini in the new location of TK Programs: C:\Tksql

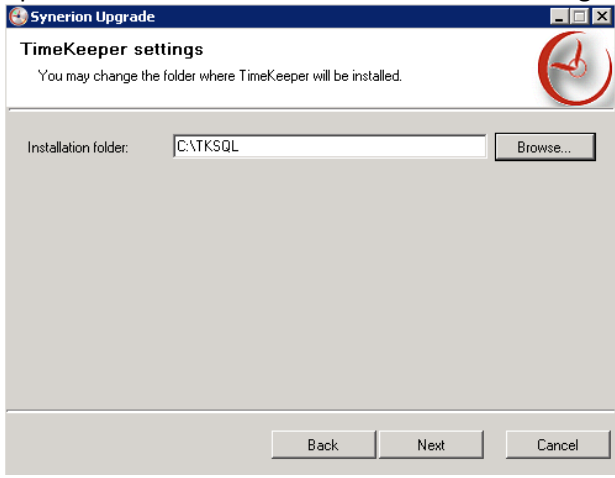

6. Click **Next**. The **Ready to upgrade Synerion Products** screen is displayed. This screen provides a summary of all actions to be performed during the Upgrade procedure.

| 🚱 Synerion Upgrade                                                                                                    |                                                     |                       |          |  |
|----------------------------------------------------------------------------------------------------|-----------------------------------------------------|-----------------------|----------|--|
| Ready to upgrade Synerion<br>Click 'Upgrade' to start executing the up<br>upgrade settings. Click 'Cancel' to exit th                                                                                                    | <b>Products</b><br>grade; click 'Back<br>ne wizard. | ' to change any of yo | bur 🕑    |  |
| TimeKeeper will be installed                                                                                                    | L                                                   |                       | <u> </u> |  |
| Default settings will be used.                                                                                                    |                                                     |                       |          |  |
| The command is:<br>msiexec.exe /i "\\Rdsql-serv\Tk-<br>Set\Tksql\TKB4QA\_Folders\INSTALL_PROGRAMS\2011_Installer\Wrapper\cd\tk\TKSQL<br>SERVER=LTSQL2005\SQL2000 DBNAME=SHK_HASP_MAX_51006<br>PARAM=C26175DA6590BC33BB7BD9C6A608EB9BBF28CFF9BB102345A0FA7D7205ED5E<br>TKINSTALLDIR=C:\IBrowse\ibrv_tksql /lv*x "C:\Documents and Settings\SHUKI\My<br>Documents\tksql_install_23_06_2012_10\$52\$24.log" /qr |                                                     |                       |          |  |
| The iBrowse installation will                                                                                                    | be upgraded                                         | d                     |          |  |
| •                                                                                                    |                                                     |                       |          |  |
|                                                                                                    | Back                                                | Upgrade               | Cancel   |  |

7. Click **Upgrade**. Two progress screens inform you of the progress of the upgrade, by component.

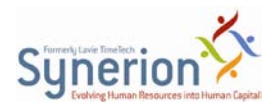

| 😍 Synerion Upgrade                                                                                                    | _ 🗆 X  |
|----------------------------------------------------------------------------------------------------|--------|
| Upgrading the chosen components<br>Please wait while the Synerion TimeKeeper SQL/iBrowse Upgrade Wizard perform<br>the actions that you chose. | C      |
| Building list of steps to execute.                                                                                                    | ~      |
| Stopping COM+ application icClock                                                                                                    | ~      |
| Installing TimeKeeper                                                                                                    | ~      |
| Restarting COM+ application icClock                                                                                                    | ~      |
| Upgrading iBrowse                                                                                                    | <>     |
| Writing execution report                                                                                                    |        |
| Elapsed time: 00:04:37                                                                                                    |        |
| Estimated remaining time: Less than 3 minutes                                                                                                  |        |
| Back. Next                                                                                                    | Cancel |

| SP_IBrowse_Only - InstallShield Wizard                         | ×      |
|----------------------------------------------------------------|--------|
| Setup Status                                                   |        |
| SP_IBrowse_Only is configuring your new software installation. |        |
| Installing                                                     |        |
| C:\\SPIBrowse\ibrw_web\AnnualScreen\annualscreen_pre.aspx      |        |
|                                                                |        |
|                                                                |        |
|                                                                |        |
|                                                                |        |
| teste 100 testa                                                |        |
| Instaliomenu -                                                 | Cancel |

|   | IBrowse Ver         | sion 5.12.01 SP02 28/0 | 6/2012   |      |        |
|---|---------------------|------------------------|----------|------|--------|
|   |                     |                        |          |      |        |
|   |                     |                        |          |      |        |
|   |                     |                        |          |      |        |
|   | IBrowse Path        | Сору                   | Register | COM+ | Status |
| • | C:\IBrowse\ibrw_web |                        |          |      |        |
|   | C:\IBrowse\ibrw_obj | <b>V</b>               |          |      |        |
|   |                     |                        |          |      |        |
|   |                     |                        |          |      |        |
|   |                     |                        |          |      |        |
|   |                     |                        |          |      |        |
|   |                     |                        |          |      |        |
|   |                     |                        |          |      |        |
|   |                     |                        |          |      |        |
| _ |                     |                        | _        | _    |        |
| _ |                     |                        |          |      |        |
|   |                     |                        |          |      |        |

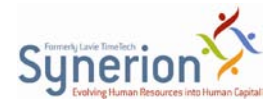

- 8. Upon completion, the **Finish** screen is displayed.
  - Successful Upgrade:

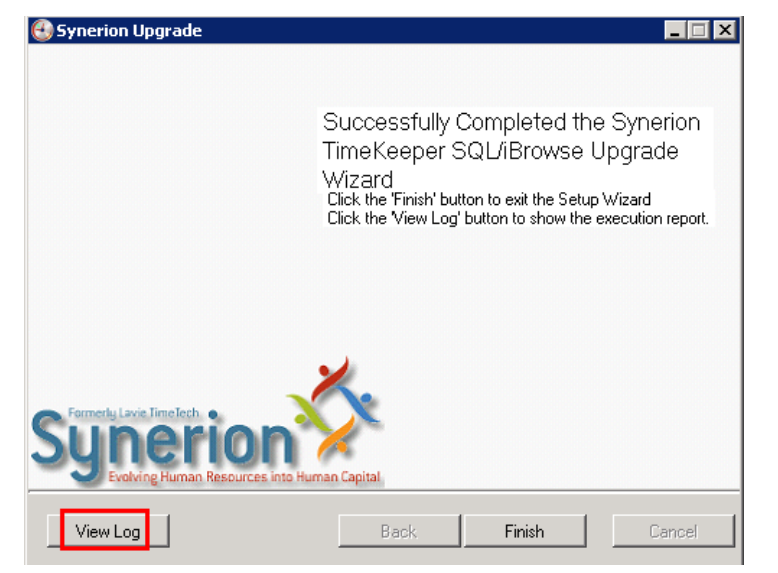

• To view the logs, click **View Log**. The **Execution Report** opens.

| Synerion TimeKeeper S                                                                                                    | QL/iBrowse Upgrade Wizard Execution Report - Windows Internet Explorer                                                                                                    |
|----------------------------------------------------------------------------------------------------|----------------------------------------------------------------------------------------------------|
| ○ ○ ○ [2] C:\Docum                                                                                                    | ents and Settings\SHUKI\My Documents\SynerionUpgrade_23_06_2012_08\$50\$15.html                                                                                                    |
| File Edit View Favorite                                                                                                    | rs Tools Help                                                                                                    |
| 🖕 Favorites 🛛 👍 🙋 Web                                                                                                    | o Slice Gallery ▼                                                                                                    |
| <i> Synerion TimeKeeper SQL</i>                                                                                                    | /iBrowse Upgrade Wizard Ex                                                                                                    |
|                                                                                                    |                                                                                                    |
| Server:                                                                                                    | LTSQL2005\SQL2000                                                                                                    |
| Database:                                                                                                    | SHK_HASP_MAX_51006                                                                                                    |
| Authentication:                                                                                                    | : SQL                                                                                                    |
| SQL_PARAM                                                                                                    | C26175DA6590BC33BB7BD9C6A608EB9BBF28CFF9BB102345A0FA7D7205ED5BF46A795B6                                                                                                    |
| Database<br>version:                                                                                                    | 5.12.01 SP02                                                                                                    |
| Execution options                                                                                                    | :                                                                                                    |
| <ul> <li>TimeKeeper will</li> <li>The iBrowse site</li> </ul>                                                                          | be installedusing default settings.<br>e will be upgraded from version 5.10.06                                                                                                    |
| Execution                                                                                                    |                                                                                                    |
| <ul> <li>08:51:20 Buildir</li> <li>08:51:21 Stopp</li> <li>08:55:50 Instal</li> <li>08:55:50 Restar</li> <li>08:58:10 Upgra</li> </ul> | ng list of steps to execute. (actual duration: 00:00:00, estimated 4.5 seconds)<br>ing COM+ application icClock (actual duration: 00:00:01.0312500, estimated 0.5 seconds)<br>ling TimeKeeper (actual duration: 00:04:28.9687500, estimated 300 seconds)<br>rting COM+ application icClock (actual duration: 00:00:00.0312500, estimated 0.5 seconds)<br>ading iBrowse (actual duration: 00:02:19.6406250, estimated 180 seconds) |
| Successful executi                                                                                                    | ion                                                                                                    |
| No errors were detect                                                                                                    | ed during the upgrade.                                                                                                    |
| External Tool Log                                                                                                    | s                                                                                                    |
| <ul> <li><u>TimeKeeper inst</u></li> <li><u>iBrowse upgrad</u></li> </ul>                                                              | tallation report<br>le report                                                                                                    |
|                                                                                                    |                                                                                                    |
| Done                                                                                                    |                                                                                                    |

• To finish and exit the Setup Wizard, click **Finish** on the Synerion Upgrade screen.

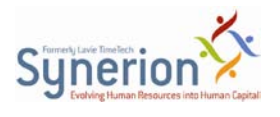

# **3 TKSQL Workstation Setup Tool**

Upon completing a periodic update of the TKSQL system, you must update each workstation with the new version of the TKSQL Workstation software. The latest version of the software is: **TKSQL\_5.12.102.0\_workstation.msi** (as of the release of the current document).

**NOTE:** You do not have to run this file on the computer from which you ran Synerion Upgrade.

# **3.1 Intended Audience**

This tool is for authorized IT personnel only.

### 3.2 Installing via the Installation Wizard

### To install via the Installation Wizard:

 On the workstation where you want to install TKSQL Workstation Setup Tool, doubleclick the .msi installation file—TKSQL\_5.12.102.0\_workstation.msi. The Windows Installer will initialize.

| Windows Installer    |        |
|----------------------|--------|
| Preparing to install |        |
|                      | Cancel |

After it computes space requirements, the **TimeKeeper SQL Setup** installation wizard is displayed.

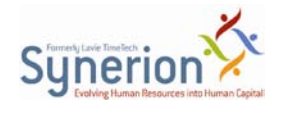

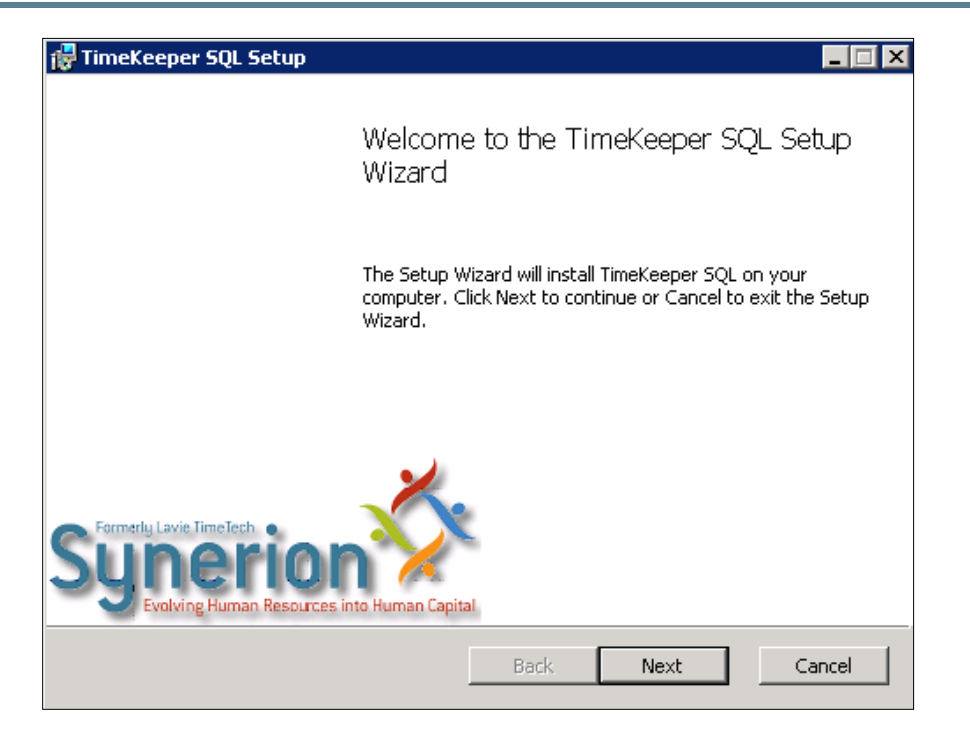

2. Click Next. The Choose Setup Type screen is displayed.

| 🕆 TimeKeeper SQL Setup                                                                                                    |
|----------------------------------------------------------------------------------------------------|
| Choose Setup Type<br>Choose the setup type that best suits your needs                                                                          |
| Typical Installs the most common program features. Recommended for most users.                                                                 |
| Custom<br>Allows users to choose which program features will be installed and where<br>they will be installed. Recommended for advanced users. |
| Complete All program features will be installed. Requires the most disk space.                                                                 |
| Back Next Cancel                                                                                                    |

- 3. Click one of the following options:
  - **Typical** Installs TKSQL features plus VB components. For Typical, select this option and go to <u>Step 5</u>.

**NOTE:** If you are running setup on a machine that has a registered version of TKSQL already installed, the setup will use the existing configuration path. Otherwise, setup will use the default: C:\Program Files\Synerion Systems\TimeKeeper SQL\ or C:\Program Files (x86)\Synerion Systems\TimeKeeper SQL\.

 Custom – select only the components that you want. If so, select this option. The Custom Setup screen is displayed (shown here). For Custom installation, select this option and go to <u>Step 4</u>.

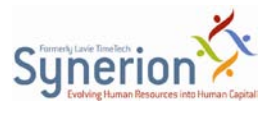

- Complete Installs TKSQL features, VB components, plus HASP driver. If so, select this option and continue to <u>Step 5</u>.
   NOTE: If you are running setup on a machine that has a registered version of TKSQL already installed, the setup will use the existing configuration path. Otherwise, setup will use the default: C:\Program Files\Synerion Systems\TimeKeeper SQL\ or C:\Program Files (x86)\Synerion Systems\TimeKeeper SQL\.
- 4. For **Custom installations**, select one of these options:
  - The option **TimeKeeper SQL Preconditions** installs the **Sentinel HASP Run-Time** and **Visual Basic 6 Run Time** Components.
    - To install both, click Sentinel HASP Run-Time and select Will be Installed on Local Hard Drive.

| 🙀 TimeKeeper SQL                        | Setup                          |                 |                   |        |
|-----------------------------------------|--------------------------------|-----------------|-------------------|--------|
| <b>Custom Setup</b><br>Select the way y | ou want features to be install | ed.             |                   | C      |
| Click the icons in                      | the tree below to change the   | way features w  | ill be installed. |        |
|                                         | TimeKeeper SQL Preconditions   | HASP driv       | vers and support  | :      |
|                                         | 📨 🦳 Will be installed on loca  | l hard drive    |                   |        |
|                                         | hard drive                     | ND YOUR         |                   |        |
|                                         | 🔁 🛛 Feature will be installed  | d when required | I                 |        |
|                                         | × Entire feature will be u     | navailable      |                   |        |
| •                                       |                                |                 |                   |        |
|                                         |                                |                 |                   | Browse |
| Reset                                   | Disk Usage                     | Back            | Next              | Cancel |

 To install only one component, click the component that you are installing and select Will be Installed on Local Hard Drive. For the component that you are not installing, click it and select Entire feature will be Unavailable.

NOTE: The additional options are not applicable at this time.

- The option **TimeKeeper SQL** registers the TKSQL application to the registries of the installation machine.
- To install TKSQL, select Will be Installed on Local Hard Drive (shown here), or
- If you are not installing TKSQL, and you are only installing the precondition components (HASP and/or VB), select **Entire Feature will be Unavailable**.

**NOTE**: The **Custom** option is the only option that enables you to change the installation path.

 Note that when you click the TimeKeeper SQL node, it displays the installation path according to the TKSQL programs in registration.

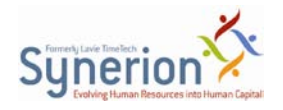

| 👹 TimeKeeper SQL S                 | etup                                                                                           |        |                                                               |                                                                 |                             |
|------------------------------------|------------------------------------------------------------------------------------------------|--------|---------------------------------------------------------------|-----------------------------------------------------------------|-----------------------------|
| Custom Setup<br>Select the way you | u want features to be installe                                                                 | ed.    |                                                               |                                                                 | Co                          |
| Click the icons in th              | ne tree below to change the                                                                    | way    | features w                                                    | ill be installed.                                               |                             |
|                                    | meKeeper SQL Preconditions<br>Sentinel HASP Run Time<br>Wisuel Desig 6 Runtime<br>meKeeper SQL | e      | TimeKeep<br>Systems's<br>solution.<br>This featu<br>your hard | er SQL is Syne<br>s Workforce Ma<br>ure requires 31<br>I drive. | rion<br>inagement<br>1MB on |
| Location:                          | C:\Program Files (x86)\Syne<br>5QL\                                                            | rion S | 5ystems\Ti                                                    |                                                                 | Browse                      |
| Reset                              | Disk Usage                                                                                     |        | Back                                                          | Next                                                            | Cancel                      |

 If you are running setup on a machine that has a registered version of TKSQL already installed, but wish to change the configuration path, select this option. The current configuration path is shown; use **Browse** to select a different target location. Alternatively, paste the destination location in the **Folder name** field.

| 🛃 TimeKeeper SQL Setup                                                                        | X         |
|-----------------------------------------------------------------------------------------------|-----------|
| Change destination folder<br>Browse to the destination folder                                 | I         |
| Look in:<br>Local Disk (C:)<br>Gib99<br>HELP<br>Logs<br>TK-Set (\\Rdsql-serv) (T:)<br>TAKSHIR |           |
| Eolder name:<br>\\Rdsql-serv\Tk-Set\Tksql\Tkshk\                                              |           |
|                                                                                               | OK Cancel |

Click **OK** to return to **Custom Setup** screen; note that the new location is displayed in **Location** at the bottom.

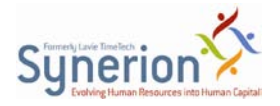

| 🙀 TimeKeeper SQL 🤅                | Setup                                                                                          |     | _ 🗆 🗙                                                                                                    |
|-----------------------------------|------------------------------------------------------------------------------------------------|-----|----------------------------------------------------------------------------------------------------|
| Custom Setup<br>Select the way yo | u want features to be installed                                                                | J.  |                                                                                                    |
| Click the icons in t              | he tree below to change the w                                                                  | ay  | / features will be installed.                                                                                                   |
|                                   | meKeeper SQL Preconditions<br>Sentinel HASP Run Time<br>Visual Basic 6 Runtime<br>meKeeper SQL |     | TimeKeeper SQL is Synerion<br>Systems's Workforce Management<br>solution.<br>This feature requires 114MB on<br>your hard drive. |
| Location:                         | \\Rdsql-serv\Tk-Set\Tksql\Tks                                                                  | hk\ | Browse                                                                                                    |
| Reset                             | Disk Usage                                                                                     |     | Back Next Cancel                                                                                                    |

**NOTE:** To ensure that the path is changed, see <u>Appendix A: Viewing the Updated</u> Path in the Workstation's System Properties.

5. Click Next. The Ready to Install TimeKeeper SQL screen is displayed.

| 🙀 TimeKeeper SQL Setup                                                               |                                      |                      |        |
|--------------------------------------------------------------------------------------|--------------------------------------|----------------------|--------|
| Ready to install TimeKeeper SC                                                       | ĴĹ                                   |                      | C      |
| Click Install to begin the installation.<br>installation settings. Click Cancel to e | Click Back to re<br>exit the wizard. | view or change any o | fyour  |
|                                                                                      |                                      |                      |        |
|                                                                                      |                                      |                      |        |
|                                                                                      | Back                                 | Install              | Cancel |

6. Click **Install**. The installation process begins. Upon completion, the following screen is displayed.

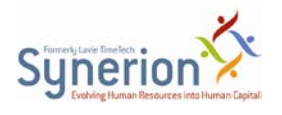

| 🙀 TimeKeeper SQL Setup               | _ 🗆 🗙                                             |
|--------------------------------------|---------------------------------------------------|
|                                      | Completed the TimeKeeper SQL Setup<br>Wizard      |
|                                      | Click the Finish button to exit the Setup Wizard. |
|                                      |                                                   |
|                                      |                                                   |
| Syperior<br>Evolving Human Resources | nto Human Capital                                 |
|                                      | Back <b>[</b> Eancel                              |

7. Click Finish.

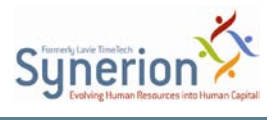

# **3.3 Distribution via Command Line**

**NOTE:** This procedure is for IT personnel only. Using the following command, IT personnel can upgrade multiple workstations via a single command.

### To install via command line (with a log):

• Enter the following into the command line:

C:\WINDOWS\SYSTEM32\MSIEXEC.EXE /i "\\Computer\_Name\MSI\_Folder\TKSQL\_5.12.102.0\_workstation.msi" TKINSTALLDIR="\\Computer\_Name\TKSQL" /passive /norestart /lv\*x "\\Computer\_Name\MSI\_Folder\Install\_workstation.log"

Where:

**TKINSTALLDIR=** The folder where TKSQL programs will be installed. When passed from the command line, can be a UNC mapping, a network share, or the name of a folder in a local hard drive.

• For additional descriptions of the parameters, from **Start > Run**, enter **MSIEXEC.EXE**.

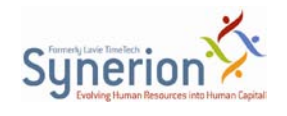

# 4 Appendix A: Consistent Versioning (Upgrade Tool)

# 4.1 Maintaining consistent versioning across all workstations

At the conclusion of a Complete Upgrade, you must install the same version of TKSQL on every TKSQL workstation. It is not necessary to repeat the installation for each workstation. IT personnel can propagate the compatible installation using the command line **Active Directory**.

For example, the installation of a workstation compatible with SP02 5.12.01 from 28/06/2012: **TKSQL\_5.12.102.0\_workstation.msi**. You do not have to run this file on the computer from which you ran Synerion Upgrade.

# 4.2 Expired version error

• When you use an older version of the Upgrade Tool, you receive the following error message:

| Synerion TimeKeeper SQL/iBrowse Upgrade Wizard                                                              | × |
|----------------------------------------------------------------------------------------------------|---|
| This version of the tool expired on 31/05/2012. Please contact your dealer to obtain a more recent version. |   |
| ОК                                                                                                    |   |

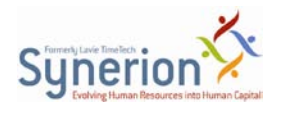

# 4.3 Notices of failure

•

- The system notifies you that the upgrade has failed.
- If one of the components (DB, TK, IB) has been upgraded to a version more recent than the Upgrade Tool, that component will not be listed on the failure screen. If all components have been upgraded to a version more recent than the version of the Upgrade Tool, you will receive the following screen:

| Synerion Upgrade                    |                                                                                                    |
|-------------------------------------|----------------------------------------------------------------------------------------------------|
|                                     | Newer versions of the software and/or database were found.                                                                                                    |
|                                     | The Upgrade Tool version (5.12.01 SP01) is older than<br>the installed versions:<br>TimeKeeper software: Not installed.<br>iBrowse web site: Not installed.<br>Database: 5.12.01 SP04 |
| Synerio<br>Evolving Human Resources | s into Human Capital                                                                                                    |
|                                     | Back <b>Finish</b> Cancel                                                                                                    |

• When TKSQL and iBrowse systems are installed on the same machine and there is a conflict between the DB definitions, as defined in TKSQL.INI and iBrowse.ini, you will

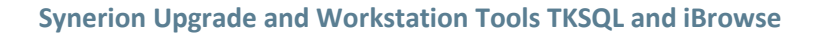

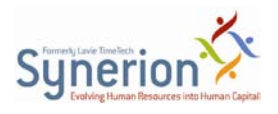

| receive the following scre                    | en:                                                                                                    |
|-----------------------------------------------|----------------------------------------------------------------------------------------------------|
| 🕙 Synerion Upgrade                            |                                                                                                    |
|                                               |                                                                                                    |
|                                               | Synerion TimeKeeper SQL/iBrowse<br>Upgrade Wizard was interrupted.                                                                                                    |
|                                               | Discordant database/server settings in file iBrowse.ini and<br>D:\TKSQL\TKSQL.INI were detected:<br>LTSQL2005\SQL2000 - SHK_HASP_MAX_51006<br>LTSQL2005\SQL2000 - SHK_HASP_MAX, |
|                                               |                                                                                                    |
| Synerion<br>Evolving Human Resources into Hum | nan Capital.                                                                                                    |
|                                               | Back Finish Cancel                                                                                                    |

# 4.4 Failure to locate configuration files

1. If the Upgrade process cannot locate TKSQL.INI or iBrowse.ini (also, Supp.xml under C:\WINDOWS), the Upgrade Tool will request connection information to connect to the DB. In this case, TK Programs will not be updated.

| 🕙 Synerion Upgrade                      |                                                                     |        |
|-----------------------------------------|---------------------------------------------------------------------|--------|
| Connection Info<br>Edit the information | prmation<br>required to connect to the database during the upgrade. | Co     |
| Server \ Instance:                      | LTSQL2005\SQL2000                                                   | Browse |
| Use Windows Aut                         | hentication                                                         |        |
| User Name                               | ad                                                                  |        |
| Password                                | XXXXXXXXXXXXXXXXXXXXXXXXXXXXXXXXXXXXXXX                             |        |
| Database:                               | SHK_HASP_MAX_51006                                                  | •      |
|                                         | Back Next                                                           | Cancel |
|                                         |                                                                     |        |

a. Enter the correct connection information in the Connection Information dialog.

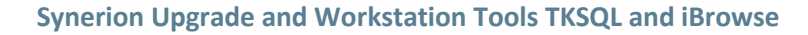

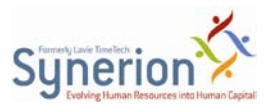

**b.** Click **Next**. The **Execute actions** screen will display.

| 🚯 Synerion Upgrade 📃 🔲 🗙                                                                          |
|---------------------------------------------------------------------------------------------------|
| Execute actions<br>Review the actions below, and click 'Execute' to perform the ones you checked. |
| Upgrade Database                                                                                  |
| Server: [LTSQL2005\SQL2000]; Database: [SHK_HASP_MAX_51006]; Version 5.10.06                      |
| SQL authentication, user ad                                                                       |
| Change Credentials                                                                                |
|                                                                                                   |
| J                                                                                                 |
| Back Next Cancel                                                                                  |

 Click Next. The TKSQL version will be updated by the MSI in the next available place in the registry of the workstation from which the command was issued: HKEY\_LOCAL\_MACHINE\SOFTWARE\Synerion Systems\TimeKeeper SQL

or in a 64-bit system: HKEY LOCAL MACHINE\SOFTWARE\Wow6432Node\Synerion Systems\Tim

HKEY\_LOCAL\_MACHINE\SOFTWARE\Wow6432Node\Synerion Systems\TimeKeeper SQL

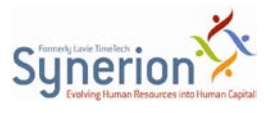

# **5** Appendix B: Errors/Failures (Workstation)

The following conditions will produce failures in the update procedure:

• If you attempt to install a workstation on a machine where the full MSI is already installed (or vice versa), the update procedure will fail. In such a case, you will receive the following error message:

| Window | s Installer                                                                                                    |
|--------|----------------------------------------------------------------------------------------------------|
| 8      | Another version of this product is already installed.<br>Installation of this version cannot continue. To<br>configure or remove the existing version of this<br>product, use Add/Remove Programs on the Control<br>Panel. |
|        | OK                                                                                                    |

- If the installation of one of the components fails—for example, of the HASP—the entire update procedure will fail.
- In the **Installation** procedure, the VB component stored in the **system32+SysWOW64** folder will not be updated.
- In the **Uninstall** procedure, the VB component stored in the **system32+SysWOW64** folder will not be removed.
- **Environment Variables** updating the path to TK folders in the variable PATH of System Variables and adding the new variable TKSQLPATH .

| System Properties      |                                                            | x  |
|------------------------|------------------------------------------------------------|----|
| Computer Name Hardw    | are Advanced System Protection Remote                      |    |
| Environment Variable   | s X                                                        |    |
| Liser variables for SH |                                                            |    |
|                        |                                                            |    |
| Edit System Variab     | le 🗙                                                       |    |
|                        |                                                            |    |
| Variable name:         | Path                                                       |    |
| Variable value:        | hell\v1.0\ <mark> </mark> \\Rdsql-serv\Tk-5et\Tksql\Tkshk\ |    |
|                        |                                                            |    |
|                        |                                                            |    |
| System variables       |                                                            |    |
| Variable               | Value 🔺                                                    |    |
| Path                   | C:\Windows\system32;C:\Windows\Sys                         |    |
| PATHEXT                | .COM;.EXE;.BAT;.CMD;.VBS;.VBE;.JS;                         |    |
| PROCESSOR_A            | AMD64                                                      |    |
| PROCESSOR_ID           | Intel64 Family 6 Model 44 Stepping 2, G 🗾                  |    |
|                        |                                                            |    |
|                        | New Edit Delete                                            |    |
| ·                      |                                                            | Fi |
|                        | OK Cancel                                                  | L  |
|                        |                                                            |    |

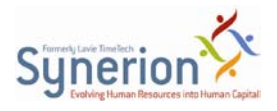

| System Properties                 |                                                | X   |
|-----------------------------------|------------------------------------------------|-----|
| Computer Name Hard                | ware Advanced System Protection Remote         |     |
| Environment Variables             |                                                | ×   |
|                                   |                                                |     |
| Edit System Variable              |                                                |     |
| Variable name:<br>Variable value: | TKSQLPATH<br>\\Rdsql-serv\Tk-Set\Tksql\Tkshk\] |     |
|                                   | OK Cancel                                      |     |
| System variables                  |                                                |     |
| Variable                          | Value 🔺                                        |     |
| TKSQLPATH                         | \\Rdsql-serv\Tk-Set\Tksql\Tkshk\               |     |
| TMP                               | C:\Windows\TEMP                                |     |
| USERNAME                          | SYSTEM                                         |     |
| windir                            | C:\Windows                                     |     |
| _                                 | New Edit Delete                                |     |
|                                   | OK Cancel                                      | ┙┝┙ |